## How to Mark a Client Goal as 'Exited'

|                                          |                                                                            | /                                                                                                    | Click here to edit the m                                                                                                    | ain section of the goal       |
|------------------------------------------|----------------------------------------------------------------------------|----------------------------------------------------------------------------------------------------|----------------------------------------------------------------------------------------------------|-------------------------------|
| Tribev                                   | Vare Universal System<br>ENT: Devaprasad Kantharaj (#30)                   |                                                                                                    | client menu <b>S</b> TVCCA                                                                                                    |                               |
|                                          | KeyWate                                                                    | View Client Go                                                                                                    | al                                                                                                    |                               |
| 0                                        | (calt)                                                                     | Goal Title:         VITA: Preparation and Electronic           Date Due:         4/15/2008           Started:         4/17/2008           Completed:         Evided:                                                                                                    | Filing of Income Takes                                                                                                    |                               |
| view clie<br>goal cas<br>print »         | view client goal<br>goal case notes<br>print »<br>goal list<br>client view | Entered By: Devaprasad Kantharaj Due Completed Step                                                                                                    |                                                                                                    |                               |
| goal list<br>client vie                  |                                                                            | 4/15/2008     4/14/2008     Getter tax paperwork, all<br>sources of income, social<br>and picture id.       4/15/2008     Come to Program Offices i<br>Wednesdays       4/15/2008     Tax Preparation       4/15/2008     File Federal and State Tax       4/15/2008     File Federal and State Tax       4/15/2008     Verify electronic filing war<br>RFS acceptance       4/15/2008     Included Earned Income Tax | W-2's, all bank info, all information from all<br>security cards for everyone on the tax return<br>In Norwich on Tuesdays or New London on<br>es Electronically<br>e accepted by IRS and follow-up if rejected until<br>ex Credit (ETIC) |                               |
| CLIENT: Devo                             | ENT: Devaprasad Kantharaj (#30)                                            | Elfront.                                                                                                    | Enter the dat<br>the g                                                                                                    | te the client exited oal here |
|                                          | KeyWare<br>Goal:<br>Due:<br>Started:<br>Completed:<br>Exited:              | VITA: Preparation and Electronic Filing of Income Taxes 4/15/2008 4/17/2008                                                                                                    |                                                                                                    |                               |
|                                          |                                                                            |                                                                                                    | save cancel delete                                                                                                    |                               |
| Click here to save the                   | changes                                                                    | /                                                                                                    |                                                                                                    |                               |
| Tribev                                   | Vare Universal System<br>ENT; Devaprasad Kantharaj (#30)                   |                                                                                                    | client menu 🎽                                                                                                    |                               |
| Kej                                      | Ware                                                                       | View Client Go                                                                                                    | al                                                                                                    |                               |
| o<br>O                                   | (edit)                                                                     | Ogal Title:         VITA: Preparation and Electronic           Date Due:         4/15/2008           Started:         4/17/2008           Completed:         Fxtfed:           Fxtfed:         4/17/2008                                                                                                    | Filing of Income Taxes                                                                                                    |                               |
| view clir<br>goal cas<br>print »         | entgoal<br>e notes<br>Steps:<br>(add) (dates)                              | Entered By: <u>Devaprasad Kantharaj</u><br>De Completed Step                                                                                                    |                                                                                                    |                               |
| yoan nac                                 |                                                                            | ArtS/2003 4/14/2008 Cattler tax paper work, all     sources of income, social     and picture id.     Come to Program Offices i     Vednesdays     4/15/2008 Tax Preparation     Art School Tax Preparation                                                                                                    | eveze, as bone info, air information from all<br>security cards for everyone on the tax return<br>In Norwich on Tuesdays or New London on                                                                                                |                               |
| Client goal success<br>marked as 'exited | fully                                                                      | 4/15/2008 Verify electronic filling wa<br>IRS acceptance<br>4/15/2008 Included Earned Income To                                                                                                    | s accepted by IRS and follow-up if rejected until xx Credit (ETC)                                                                                                    |                               |

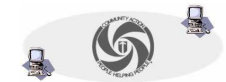

TVCCA Information Systems